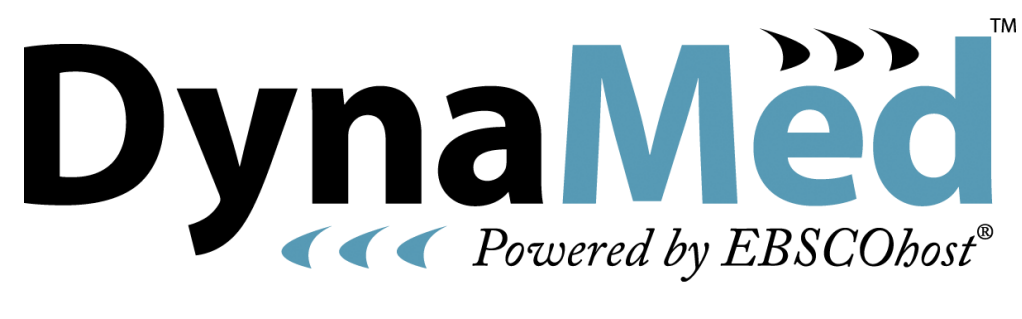

### Tutorial de uso

# Tópicos

- Revisão geral da interface
- Pesquisa
  - Termo de busca
    - Lista de resultados
    - Sumário clínico
  - Índice alfabético
  - Categorias
- Alertas
- Calculadoras médicas
- Acesso de dispositivos móveis
- Suporte

| Hom | e 🔰 Recent Updates                                                                                                    | E-Newsletter                                                                                                    | Mobile                                                                                                    | Calculators 🗸                                                                                                    |                    |                   |                               | Send Comment | About 🗸 | Не  |
|-----|----------------------------------------------------------------------------------------------------|----------------------------------------------------------------------------------------------------|----------------------------------------------------------------------------------------------------|----------------------------------------------------------------------------------------------------|--------------------|-------------------|-------------------------------|--------------|---------|-----|
|     |                                                                                                    | Dyna                                                                                                    | Mèc<br>end by EBSCOde                                                                                                    | Browse: A B C D E F G H I J K L M                                                                                                    | 1N O P Q R S T L   | JVWXYZ            | Search @<br>Browse Categories |              | EP SA   | LES |
|     | Spotlight                                                                                                    |                                                                                                    |                                                                                                    |                                                                                                    | Search Other       | - Services        |                               |              |         |     |
|     | <ul> <li>DYNAMED EBM FOC<br/>Response to Intra-Al</li> <li>DynaMed Resident F<br/>Plus Codeine for Pair<br/>Better Functional Ou</li> <li>Stroke (acute mana<br/>2013 Mar)</li> <li>Acute otitis media (A</li> <li>Carbapenem-resistar</li> <li>DynaMed Z-Stop Exi</li> </ul> | US: Severity Of Sy<br>tritcular Corticosterol<br>Relief in Children w<br>toomes, Fewer Adv<br>gement) and 14 reli<br>(OM) updated with a<br>the Enterobacteriace;<br>be THE MOST Cut | mptoms and<br>d Injection f<br>ippears At Le.<br>ith Arm Frac-<br>erse Events<br>ated topics u<br>AAP guideline<br>ae (CRE) cre<br>RENT point-<br>valuaci | Presence of Effusion May Predict<br>or Knee Osteoarthritis<br>ast as Effective as Acetaminophen<br>ture, and May be Associated with<br>, and Better Satisfaction<br>pdated with AHA guideline (Stroke<br>e (Pediatrics 2013 Mar)<br>ated on March 12, 2013<br>of-care reference (BMJ 2011 Sep 23) | Lexicomp<br>Online | PERC<br>LEXI-COMP | -                             | NRC          |         |     |
|     | Practice Changing Up                                                                                                    | odates                                                                                                    |                                                                                                    |                                                                                                    |                    |                   |                               |              |         |     |

Top of Page

EBSCO Support Site | Privacy Policy | Terms of Use | Copyright © 2013 EBSCO Industries, Inc. All rights reserved.

4

- A interface Dynamed é composta de 4 grandes áreas:
  - Parte central: onde se acessa a busca
  - Parte superior esquerda: onde se acessa serviços adicionais
  - Parte superior direita: onde se encontra conteúdo de suporte da plataforma
  - Parte inferior da tela: destaques de links de notícias e outros produtos médicos da EBSCO

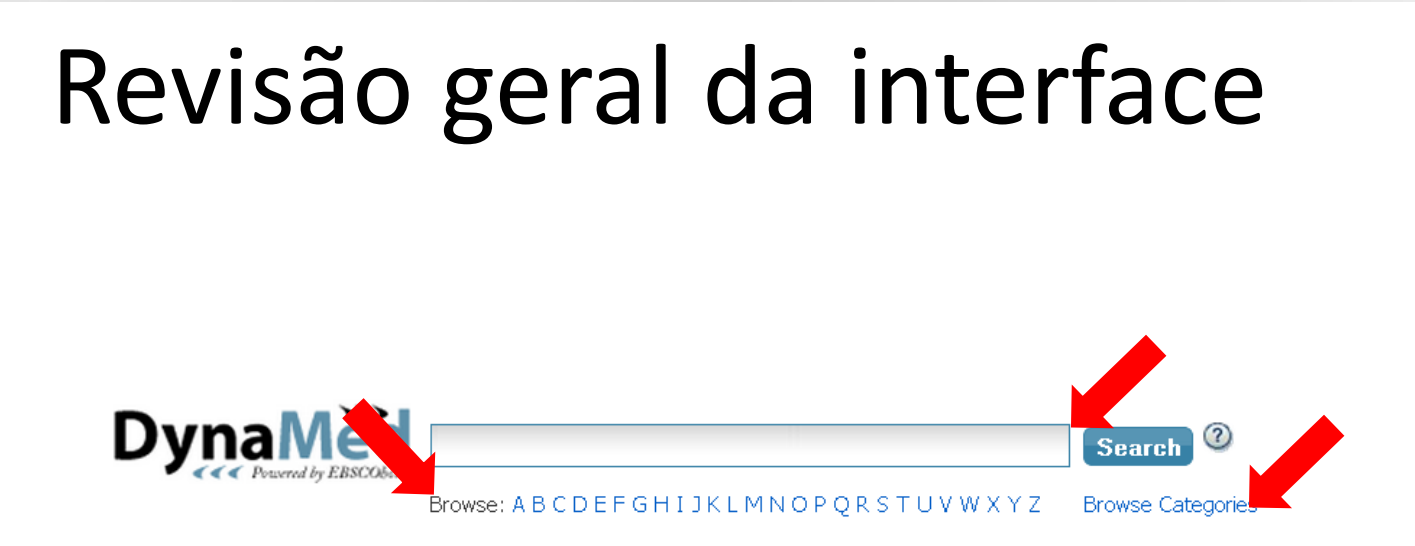

- Busca
  - Através desta parte da interface é possível acessar as buscas por:
    - Termo de busca
    - Índice alfabético
    - Categorias

Home

Recent Updates E-Newsletter

Mobile

Calculators ~

- Serviços adicionais
  - Através desta parte da interface é possível acessar:
    - Home: retorna para a tela inicial •
    - Recent updates: as últimas atualizações da plataforma
    - E-Newsletter: assinar o email marketing do produto e acompanhar as novidades da plataforma
    - Mobile: a EBSCO oferece através deste link no menu os seguintes suportes para dispositivos móveis:
      - BlackBerry (OS 4.1 to 7)
      - iPhone, iPad, and iPod Touch (iOS 5.1 ou superior)
      - Android Smartphones (OS 2.1 ou superior)
    - Calculadoras médicas

Send Comment About - Help

- Suporte da plataforma\*
  - Através desta parte da interface é possível:
    - Send comment: Enviar comentários
    - About: Conhecer um pouco mais sobre o produto, política editorial, corpo editorial, metodologias, entre outras informações.
    - Help: documentação sobre a plataforma, tutoriais, treinamentos, entre outras informações.

\*Todos os produtos EBSCO tem um link para o site de suporte na parte inferior de suas interfaces.

#### Spotlight

- DYNAMED EBM FOCUS: Severity Of Symptoms and Presence of Effusion May Predict Response to Intra-Articular Corticosteroid Injection for Knee Osteoarthritis
- DynaMed Resident Focus: Ibuprofen Appears At Least as Effective as Acetaminophen Plus Codeine for Pain Relief in Children with Arm Fracture, and May be Associated with Better Functional Outcomes, Fewer Adverse Events, and Better Satisfaction
- Stroke (acute management) and 14 related topics updated with AHA guideline (Stroke 2013 Mar)
- Acute otitis media (AOM) updated with AAP guideline (Pediatrics 2013 Mar)
- Carbapenem-resistant Enterobacteriaceae (CRE) created on March 12, 2013
- DynaMed shown to be THE MOST CURRENT point-of-care reference (BMJ 2011 Sep 23)
- DynaMed 7-Step Evidence-Based Methodology
- Practice Changing Updates

### Destaques

- Através desta parte da interface é possível:
  - Ver as atualizações de conteúdo;
  - Configurar atalhos para outros produtos EBSCO

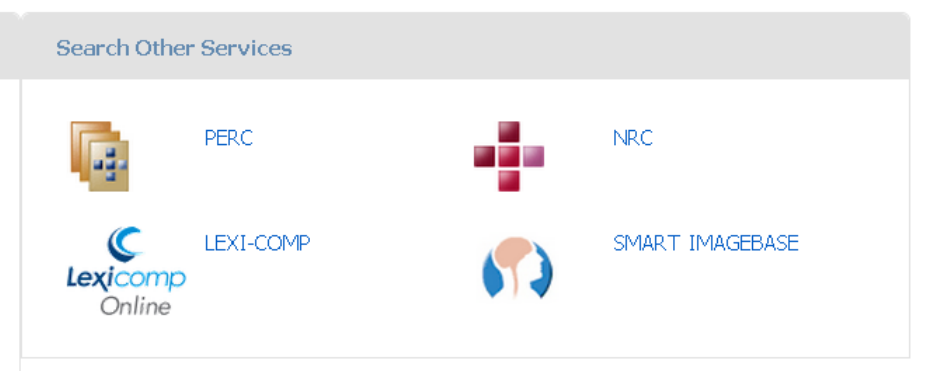

# Pesquisa

Termo de busca

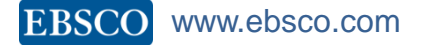

## Pesquisa: termo de busca

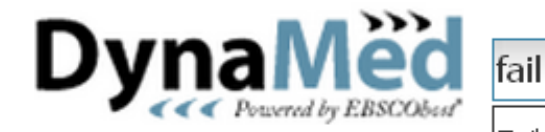

Failure to progress in labor

Failure to thrive in children

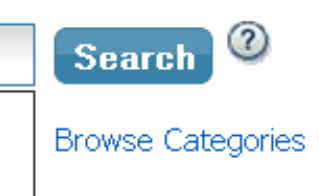

- Na parte central da interface Dynamed, encontra-se o campo de busca.
- Nele poderão ser digitados termos de busca relaciodados a condições, medicamentos, sintomas, doenças e síndromes, todos em inglês.
- Como é possível observar no exemplo acima, ao digitar um termo serão apresentadas sugestões.

## Pesquisa: termo de busca

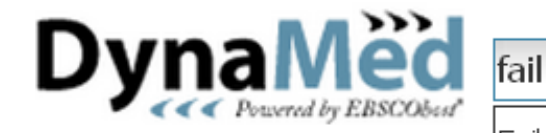

Failure to progress in labor

Failure to thrive in children

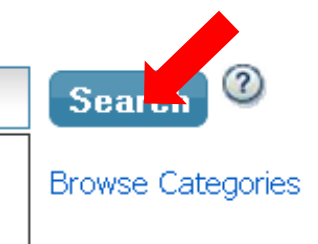

 Ao clicar em "Search", a interface vai apresentar uma lista de termos relacionados ou o sumário clínico, isso depende da coincidência exata com o termo buscado e da quantidade de sumários clínicos relacionados à temática.

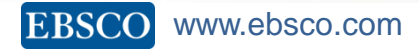

| Home   Recent Updates   E-Nev                  | vsletter Mobile      | Calculators 🗸      | Send Comment 🛛 About 🗸 Help                                |
|------------------------------------------------|----------------------|--------------------|------------------------------------------------------------|
|                                                |                      |                    | EP SALES                                                   |
| DynaMed 🔤                                      | arch Other Services  |                    |                                                            |
| <ul> <li>Covered by EBSCObust</li> </ul>       | ilure to progress in | labor              | Search 2                                                   |
| Bro                                            | wse: A B C D E F G H | HJKLMNOPQRSTUVWXYZ | Browse Categories                                          |
| 1-48 of 48 Page: 1                             |                      | <i>8</i> A A       | ×                                                          |
| Ealtura ta prograda ia labor                   |                      |                    | MEDLINE Complete                                           |
|                                                |                      |                    | [The psychosocial aspects                                  |
| Labor dystocia                                 | (>)                  |                    | "Early rupture of membran                                  |
| Labor induction and cervical ripeni            | ng 💿                 |                    | Risk factors and outcome                                   |
| Overview of labor and delivery                 | ۲                    |                    | Find More                                                  |
| Complications of labor and deliver             | у 💿                  |                    |                                                            |
| Chronic noncancer pain - work in               | progress 💿           |                    | <ul> <li>Patient Education<br/>Reference Center</li> </ul> |
| Trial of vaginal birth after cesarea<br>(VBAC) | an 💿                 |                    | Failure to Progress                                        |
| Maternal intrapartum fever                     | ۲                    |                    | Cochrane Database of                                       |
| Chorioamnionitis                               | ۲                    |                    | Systematic Reviews                                         |
| Assisted vaginal delivery (instrum delivery)   | ental 🔊              |                    | Trial of instrumental del<br>Oxytocin augmentation of      |
| Cesarean section                               | $\odot$              |                    |                                                            |
| Oxytocin                                       | 3                    |                    |                                                            |

| 1-48 of 48 Page: 1                                |   | <i>8</i> ▲ A 🛓 |
|---------------------------------------------------|---|----------------|
| Failure to progress in labor                      | ۲ |                |
| Labor dystocia                                    | ۲ |                |
| Labor induction and cervical ripening             | ۲ |                |
| Overview of labor and delivery                    | ۲ |                |
| Complications of labor and delivery               | ۲ |                |
| Chronic noncancer pain - work in progress         | ۲ |                |
| Trial of vaginal birth after cesarean<br>(VBAC)   | ۲ |                |
| Maternal intrapartum fever                        | ۲ |                |
| Chorioamnionitis                                  | ۲ |                |
| Assisted vaginal delivery (instrumental delivery) | ۲ |                |
| Cesarean section                                  | ۲ |                |
| Oxytocin                                          | 3 |                |

 Esta primeira parte da lista de resultados apresenta a paginação e em seguida uma lista de sumários clínicos relacionados a temática buscada.

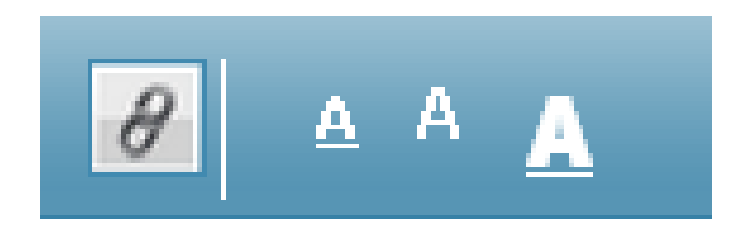

- É possível aumentar ou diminuir o tamanho das letras da lista de resultados.
- Além disso, acessar o link permanente da lista de resultados da temática pesquisada.

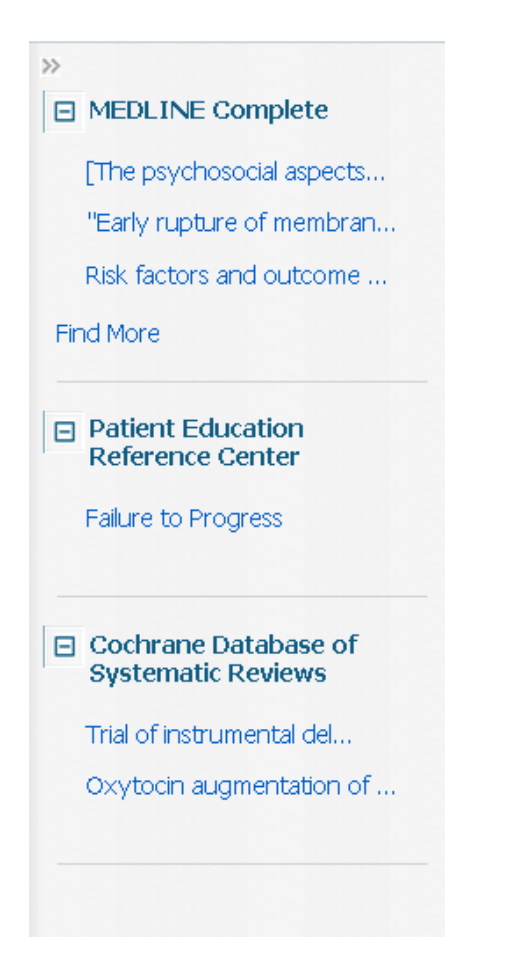

 Na área à direita da lista de resultados, dependendo dos outros produtos EBSCO assinados é possível criar um integração entre eles, permitindo assim um acesso mais ágil a documentos da mesma temática, mas em outras interfaces.

| Home | e   Recent Updates   E                                                                                                    | -Newsletter      | Mobile       | Calculators ~      |      | Send Comment                    | About 🗸                      | Help    |
|------|----------------------------------------------------------------------------------------------------|------------------|--------------|--------------------|------|---------------------------------|------------------------------|---------|
| _    |                                                                                                    |                  |              |                    |      |                                 | EP SA                        | LES     |
| D    | vnaMed                                                                                                    | Search Other     | Services     |                    | _    | ~                               |                              |         |
|      | Constant of the second second se | Failure to pi    | rogress in l | abor               | Se   | arch 🕐                          |                              |         |
|      |                                                                                                    | Browse: A B (    | CDEFGH       | IJKLMNOPQRSTUVWXYZ | Brow | se Categories                   |                              |         |
|      | 1-48 of 48 Page: 1                                                                                                    |                  |              | <b>∂</b> A         | A    | »                               |                              |         |
| Г    | Failure to progress in labor                                                                                                    |                  | 2            |                    |      |                                 | omplete                      |         |
|      | Labor dystocia                                                                                                    |                  | 2)           |                    |      | [The psycho:<br>"Early ruptur   | social aspect<br>e of membra | s<br>an |
|      | Labor induction and cervical i                                                                                                    | ripening         | 2            |                    |      | Risk factors a                  | and outcome                  | e       |
|      | Overview of labor and delive                                                                                                    | ry               | 2            |                    |      | Find More                       |                              |         |
|      | Complications of labor and d                                                                                                    | elivery          | 2            |                    |      |                                 |                              |         |
|      | Chronic noncancer pain - wo                                                                                                    | rk in progress ( | 2            |                    |      | ☐ Patient Edu<br>Reference (    | ication<br>Center            |         |
|      | Trial of vaginal birth after ce<br>(VBAC)                                                                                                    | sarean           | 2            |                    |      | Failure to Pro                  | gress                        |         |
|      | Maternal intrapartum fever                                                                                                    |                  | 2            |                    |      | 🗉 Cochrane 🛙                    | atabase of                   | -       |
|      | Chorioamnionitis                                                                                                    |                  | 2            |                    |      | Systematic                      | Reviews                      |         |
|      | Assisted vaginal delivery (ins<br>delivery)                                                                                                    | trumental        | 2            |                    |      | Trial of instru<br>Oxytocin auç | mental del<br>gmentation (   | of      |
|      | Cesarean section                                                                                                    |                  | 2            |                    |      |                                 |                              |         |
|      | Oxytocin                                                                                                    |                  | 3            |                    |      |                                 |                              |         |

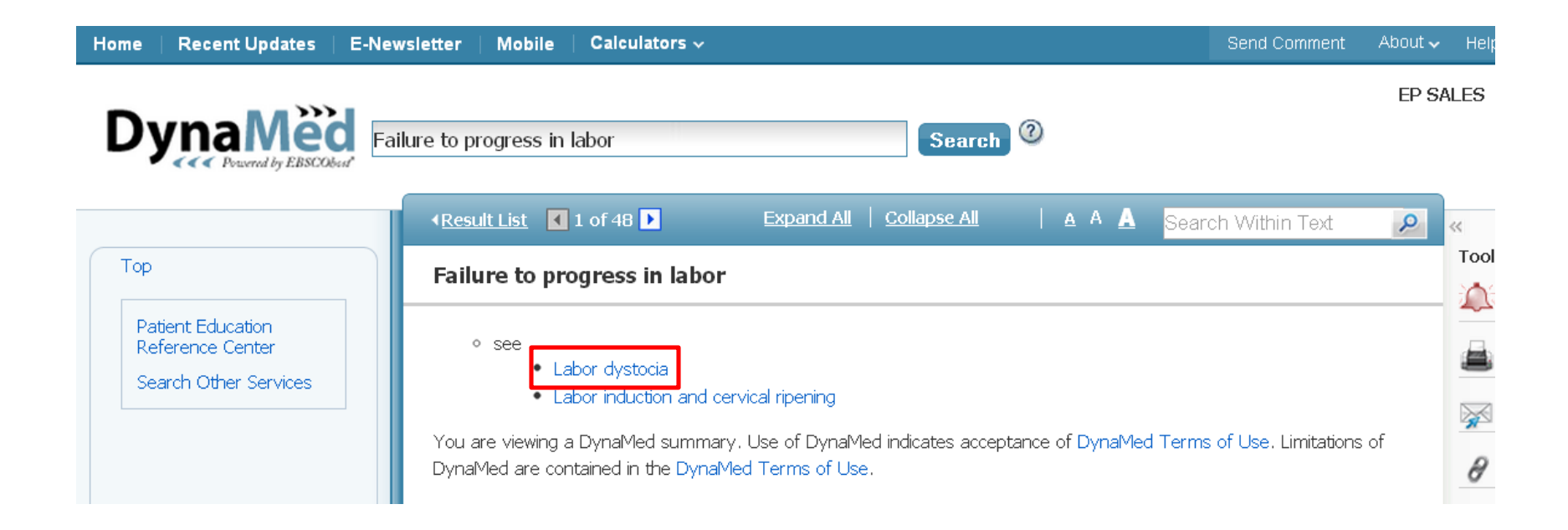

 Caso a condição tenha doenças específicas, serão apresentados os tópicos, basta clicar no de sua preferência.

| Home   Recent Updates                                           | Newsletter   Mobile   Calculators 🗸                                                                                                    | Send Comment About 🗸 Help                           |  |  |  |  |  |  |
|-----------------------------------------------------------------|----------------------------------------------------------------------------------------------------|-----------------------------------------------------|--|--|--|--|--|--|
| DynaMe                                                          | Fathers to survey in July 20                                                                                                    | EP SALES                                            |  |  |  |  |  |  |
| Y HANGE                                                         | Failure to progress in labor                                                                                                    | Search                                              |  |  |  |  |  |  |
|                                                                 | Back      I of 1      Expand All Collapse All                                                                                                    |                                                     |  |  |  |  |  |  |
| Get CME for this Topic                                          | Labor dystocia                                                                                                    | Tool                                                |  |  |  |  |  |  |
| Тор                                                             |                                                                                                    |                                                     |  |  |  |  |  |  |
| 🗄 Related Summaries                                             | Related Summaries Updated 2013 Apr 24 US:07:00 AM: previous cesarean delivery for dystocia in second stage<br>of labor associated with increased risk of labor complications in subsequent pregnancy (Am J |                                                     |  |  |  |  |  |  |
| ∃ General Information                                           | Perinatol 2013 Mar) view update   Show more updates                                                                                                    |                                                     |  |  |  |  |  |  |
| Causes and Risk Factors                                         |                                                                                                    |                                                     |  |  |  |  |  |  |
| <ul> <li>Complications and<br/>Associated Conditions</li> </ul> | Related Summaries:                                                                                                    | θ                                                   |  |  |  |  |  |  |
| History and Physical                                            | Assessment of mother and fetus during labor     Dramman                                                                                                    |                                                     |  |  |  |  |  |  |
| Diagnosis                                                       | Overview of labor and delivery                                                                                                    |                                                     |  |  |  |  |  |  |
| ∃ Treatment                                                     | Complications of labor and delivery                                                                                                    |                                                     |  |  |  |  |  |  |
| Prognosis                                                       | <ul> <li>Shoulder dystocia</li> </ul>                                                                                                    |                                                     |  |  |  |  |  |  |
| Prevention and Screening                                        |                                                                                                    |                                                     |  |  |  |  |  |  |
| ■ Guidelines and Resources                                      | General Information                                                                                                    |                                                     |  |  |  |  |  |  |
| Patient Information                                             | Causes and Risk Factors                                                                                                    |                                                     |  |  |  |  |  |  |
| E ICD-9/ICD-10 Codes                                            | Complications and Associated Conditions                                                                                                    |                                                     |  |  |  |  |  |  |
| References                                                      | History and Physical     Disgroots                                                                                                    |                                                     |  |  |  |  |  |  |
| Search Other Services                                           |                                                                                                    |                                                     |  |  |  |  |  |  |
|                                                                 | Prognosis                                                                                                    |                                                     |  |  |  |  |  |  |
|                                                                 | Prevention and Screening                                                                                                    |                                                     |  |  |  |  |  |  |
|                                                                 | Guidelines and Resources                                                                                                    |                                                     |  |  |  |  |  |  |
|                                                                 | Detient Information                                                                                                    |                                                     |  |  |  |  |  |  |
|                                                                 | ICD-9/ICD-10 Codes                                                                                                    |                                                     |  |  |  |  |  |  |
|                                                                 | References                                                                                                    |                                                     |  |  |  |  |  |  |
| Send Comment to Editor                                          | You are viewing a DynaMed summary, Use of DynaMed indicat<br>Use. Limitations of DynaMed are contained in the DynaMed Ter                                                                                  | ates acceptance of DynaMed Terms of<br>erms of Use. |  |  |  |  |  |  |

| 🥝 Get CME for this Topic                                        |
|-----------------------------------------------------------------|
| Тор                                                             |
| 🗈 Related Summaries                                             |
| 🖪 General Information                                           |
| 🗈 Causes and Risk Factors                                       |
| <ul> <li>Complications and<br/>Associated Conditions</li> </ul> |
| 🖪 History and Physical                                          |
| 🗈 Diagnosis                                                     |
| 🗈 Treatment                                                     |
| Prognosis                                                       |
| 🗷 Prevention and Screening                                      |
| 🗷 Guidelines and Resources                                      |
| Patient Information                                             |
| ■ ICD-9/ICD-10 Codes                                            |
|                                                                 |
| Saarah Othar Sarijaaa                                           |

- O sumário clínico contém diversas partes:
  - Este é o sumário, com todas as partes do tópico em questão.
     Ao clicar qualquer um dos itens, se abrirá na parte central automaticamente o conteúdo relacionado.

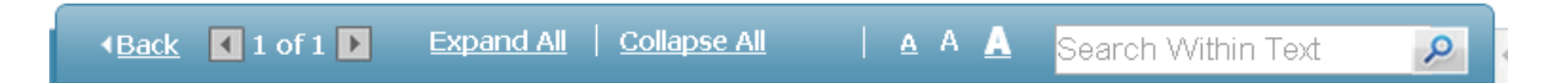

- O sumário clínico contém várias partes, esta é a barra de navegação.
- Nela é possível:
  - Retornar à página anterior;
  - Navegar nos tópicos;
  - Expandir todos os tópicos;
  - Fechar todos os tópicos;
  - Aumentar ou diminuir a letra;
  - Pesquisar no texto;

#### Labor dystocia

Updated 2013 Apr 24 05:07:00 AM: previous cesarean delivery for dystocia in second stage

 of labor associated with increased risk of labor complications in subsequent pregnancy (Am J Perinatol 2013 Mar) view update Show more updates

#### **Related Summaries:**

- Assessment of mother and fetus during labor
- Pregnancy
- Overview of labor and delivery
- Complications of labor and delivery
- Shoulder dystocia

#### 🕟 General Information

- 💽 Causes and Risk Factors
- 🜔 Complications and Associated Conditions
- 🕟 History and Physical
- 🕟 Diagnosis
- 💽 Treatment
- 🕟 Prognosis
- 💽 Prevention and Screening
- 🕥 Guidelines and Resources
- 💽 Patient Information
- 🕟 ICD-9/ICD-10 Codes
- 💽 References

You are viewing a DynaMed summary. Use of DynaMed indicates acceptance of DynaMed Terms of Use. Limitations of DynaMed are contained in the DynaMed Terms of Use.

- O sumário clínico em si tem a seguinte estrutura:
  - A última atualização;
  - Sumários clínicos relacionados;
  - Sumário navegável, onde o usuário pode clicar e verificar o conteúdo específico daquele tema.

#### Labor dystocia

#### Activity:

#### Delayed pushing:

- delayed pushing associated with longer duration of second stage of labce thout significant differences in clinical outcomes (level 2 [mid-level] evidence)
  - based on systematic review of randomized trials without blinding
  - systematic review of 9 randomized trials comparing delayed pushing vs. early pushing during the second stage of labor in 2,953 women at term in labor giving birth to single cephalic presenting fetus with epidural anesthesia
  - delayed pushing associated with longer duration (weighted mean difference 58 minutes, 95% CI 21.5-94.8 minutes) in analysis of 3 trials, but results limited by significant heterogeneity
  - no significant differences in
    - duration of pushing in analysis of 2 trials limited by statistical heterogeneity (p < 0.01)</li>
    - instrumental deliveries in analysis of all trials
    - cesarean sections in analysis of 7 trials
    - · any maternal or infant morbidities
  - Reference BJOG 2004 Dec;111(12):1333 BEBSCOhost Full Text

#### Medications:

#### Indications for labor augmentation with oxytocin:

- $^\circ\,$  using external uterine to cometer consider augmentation if contraction frequency < 3 contractions per 10 minutes and/or contraction intensity < 25 mm Hg above baseline  $^{(1)}$
- $\circ~$  using intrauterine pressure catheter consider augmentation if pressure tracing with < 200 montevideo units in 10 minutes  $^{(3)}$

#### Considerations before initiating labor augmentation:

- prior to augmentation evaluate<sup>(1)</sup>
  - maternal pelvis
  - cervix
  - fetal position

- O sumário clínico ainda apresenta:
  - A classificação daquela evidência. (Existem 3 níveis, para maiores informações, clique <u>aqui</u>.)
  - Além disso, para aqueles clientes que também são assinantes de produtos como Medline, Cinahl, entre outros, é possível vincular, nos casos, apropriados as referências aos textos completos.

# Pesquisa

Índice alfabético

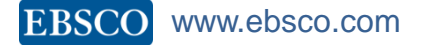

# Pesquisa: Índice alfabético

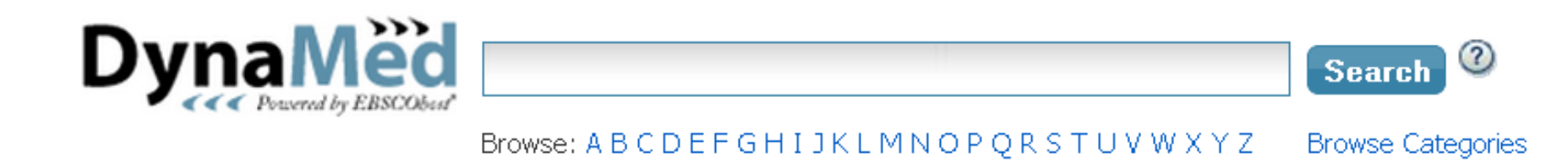

- Na parte central da interface Dynamed, encontra-se o campo de busca.
- Na parte inferior do campo de busca, é possível ver o alfabeto.
- Ao clicar em qualquer letra, você é levado a lista de documentos que começam com aquela letra.

## Pesquisa: Índice alfabético

| Home | Recent Updates               | E-Newsletter   | Mobile      | Calculators 🗸       | Send Comment      | About 🗸             | Help |
|------|------------------------------|----------------|-------------|---------------------|-------------------|---------------------|------|
| П    | vnaMed                       | Search Other   | Services    |                     |                   | EP SA               | LES  |
|      | Control by EBSCObad          |                |             |                     | Search 📀          |                     |      |
|      |                              | Browse: A B (  | C D E F G H | HIJKLMNOPQRSTUVWXYZ | Browse Categories |                     |      |
| В    | rowse: F                     |                |             |                     | θ                 | <u>A</u> A <u>A</u> |      |
| F    | abrazyme                     |                |             | ۲                   |                   |                     |      |
| F    | abry disease                 |                |             | ۲                   |                   |                     |      |
| F    | acet joint syndrome          |                |             | ۲                   |                   |                     |      |
| F    | acial palsy                  |                |             | ۲                   |                   |                     |      |
| F    | aciocraniosynostosis         |                |             | ۲                   |                   |                     |      |
| F    | acioscapulohumeral muscu     | ılar dystrophy |             | ۲                   |                   |                     |      |
| F    | actitious disorder           |                |             | ۲                   |                   |                     |      |
| F    | actitious illness by proxy   |                |             | ۲                   |                   |                     |      |
| F    | active                       |                |             | ۲                   |                   |                     |      |
| F    | actor IX (Recombinant)       |                |             | ۲                   |                   |                     |      |
| F    | actor IX Complex             |                |             | ۲                   |                   |                     |      |
| F    | actor IX deficiency          |                |             | ۲                   |                   |                     |      |
| F    | actor V Leiden mutation      |                |             | ۲                   |                   |                     |      |
| F    | actor VIIa (Recombinant)     |                |             | ۲                   |                   |                     |      |
| F    | ailure to progress in labor  |                |             | ۲                   |                   |                     |      |
| F    | ailure to thrive in children |                |             | ۲                   |                   |                     |      |
| F    | aint                         |                |             | ۲                   |                   |                     |      |
| F    | aintness                     |                |             | ۲                   |                   |                     |      |
| F    | allopian tube carcinoma      |                |             | ٢                   |                   |                     |      |

# Pesquisa

Categorias

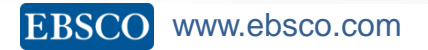

## Pesquisa: Categorias

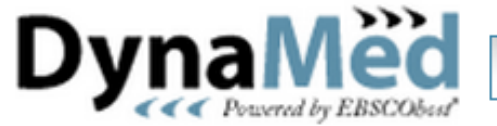

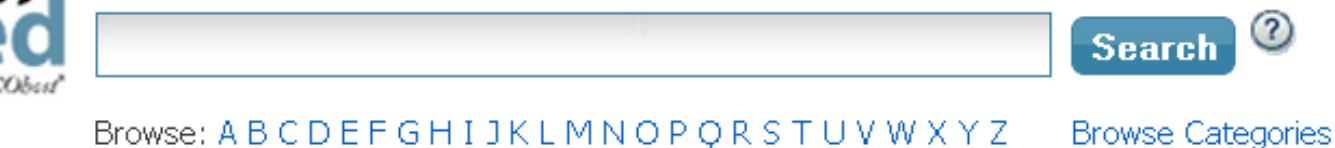

- Na parte central da interface Dynamed, encontra-se o campo de busca.
- Na parte inferior do botão de "Search", é possível ver o link "Browse categories".
- Ao clicar no link "Browse categories", você é levado a uma lista de categorias de acordo com os tipos de doenças, especialidades, condições e medicamentos.

### Pesquisa: Categorias

| Browse by Category:                          | 8 A A |  |
|----------------------------------------------|-------|--|
| E Allergic Disorders                         |       |  |
| Allergic conjunctivitis Tx Dx                |       |  |
| Allergic rhinitis Tx Dx                      |       |  |
| Anaphylaxis Tx Dx                            |       |  |
| Angioedema Tx Dx                             |       |  |
| Atopic dermatitis Tx Dx                      |       |  |
| Eosinophilic esophagitis in adults Tx Dx     |       |  |
| 🔤 Eosinophilic esophagitis in children Tx Dx |       |  |
| Food allergy Tx Dx                           |       |  |
| Hymenoptera sting allergy T× D×              |       |  |
| Penicillin allergy Tx Dx                     |       |  |
| Serum sickness TX DX                         |       |  |
| Sulfa allergy Tx Dx                          |       |  |
| Urticaria Tx Dx                              |       |  |
| Vernal conjunctivitis Tx Dx                  |       |  |
| Allergic medications                         |       |  |
| Epinephrine (Systemic) R×                    |       |  |
| 🗈 Antihistamines                             |       |  |
| 🗈 Intranasal steroids                        |       |  |
| E Leukotriene modifiers                      |       |  |
| 🔁 Cardiovascular Disorders                   |       |  |
| Complementary and Alternative Therapies      |       |  |

- A interface Dynamed permite criar dois tipos de alertas:
  - Aqueles relacionados ao menu Recent Updates, na parte superior esquerda da interface.
  - Aqueles relacionados em um sumário clínico específico.

| 1-50 of 500 Page: 1   <u>2</u>   <u>3</u> | 4   5   > Limit by Category: All Practice Changing Updates                                                                                        | only 🔳 🔺 A 🛕                 | «<br>Togl |
|-------------------------------------------|----------------------------------------------------------------------------------------------------|------------------------------|-----------|
| Торіс                                     | Update Reason                                                                                                    | Date                         |           |
| Epidural steroid injection                | 52% of 320 paraspinal or spinal infections related to fungal meningitis outbreak occurred in Michigan<br>(MIMWR Morb Mortal Wkly Rep 2013 May 17) | 05/17/2013<br>09:20:00<br>AM | 8         |
| Cardiovascular risk                       | appropriate time for reassessing cardiovascular risk may vary with baseline risk (BMJ 2013 Apr 3)                                                 | 05/17/2013                   |           |

- Ao clicar no link "Recent updates", você é levado a página acima.
- Na barra azul, é possível filtrar por uma área específica e filtrar pelas "Mudanças de práticas médicas";
- Do lado direito, encontram-se duas ferramentas: o sino, que perguntará sobre o email para o qual o alerta diário deverá ser encaminhado; e a corrente, que permite o acesso ao link permanente.

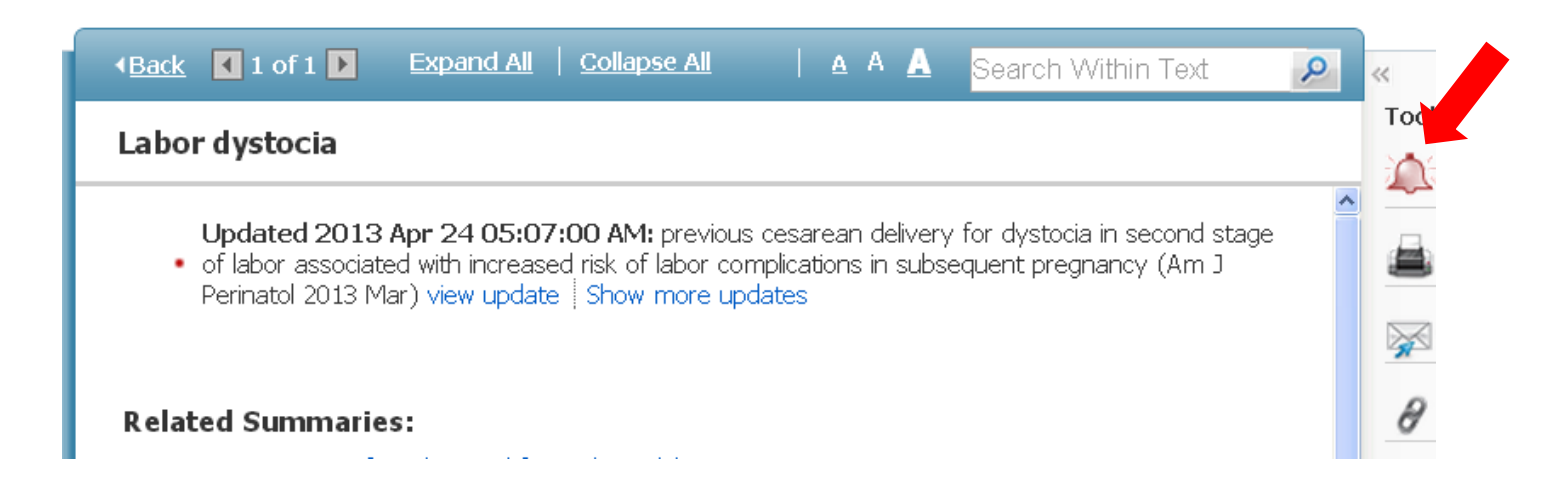

- No sumário clínico, do lado direito, encontra-se uma lista de ferramentas:
  - 1. O sino, que perguntará sobre o email para o qual o alerta diário deverá ser encaminhado;
  - A impressora que me permitirá imprimir o sumário clínico em questão;
  - 3. A carta que me permite enviar para até 50 emails divididos por ; o sumário clínico;
  - 4. E a corrente, que me permite ter acesso ao link permanente do tópico em questão.

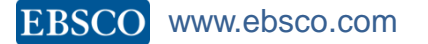

Home

Recent Updates E-Newsletter

Mobile

Calculators ~

 Ao clicar no menu "Calculators", você irá encontrar, além de calculadoras, guias de referência, fluxogramas de decisão e demais materiais adicionais.

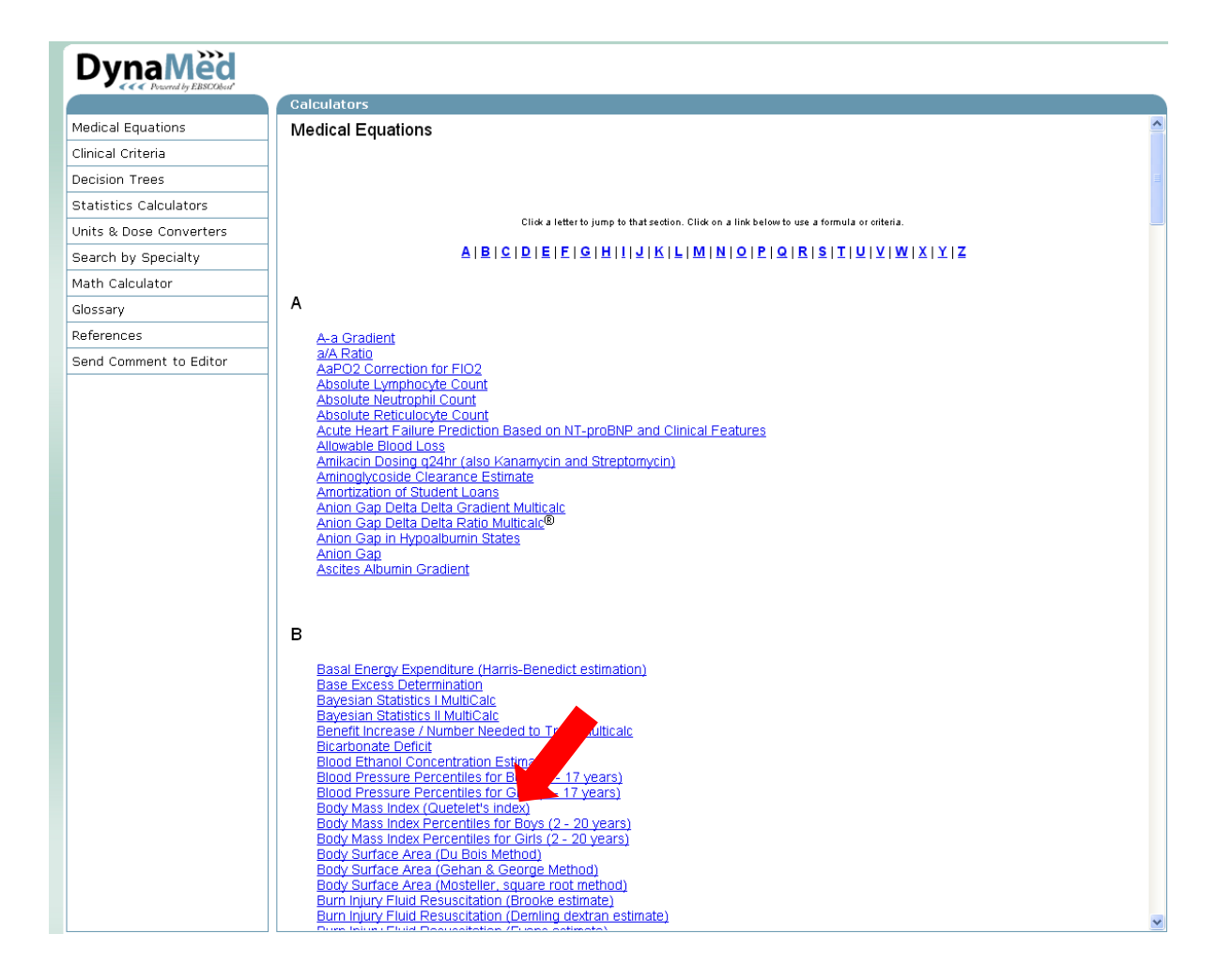

|                         | Calculators                                                                                                    |  |  |  |  |  |  |
|-------------------------|----------------------------------------------------------------------------------------------------|--|--|--|--|--|--|
| Medical Equations       | Body Mass Index (Quetelet's index)                                                                                                    |  |  |  |  |  |  |
| Clinical Criteria       |                                                                                                    |  |  |  |  |  |  |
| Decision Trees          |                                                                                                    |  |  |  |  |  |  |
| Statistics Calculators  | BMI = (Weight/2.205) / (Height/39.37) <sup>2</sup>                                                                                                    |  |  |  |  |  |  |
| Units & Dose Converters |                                                                                                    |  |  |  |  |  |  |
| Search by Specialty     |                                                                                                    |  |  |  |  |  |  |
| Math Calculator         | Innut: Result                                                                                                    |  |  |  |  |  |  |
| Glossary                |                                                                                                    |  |  |  |  |  |  |
| References              | Height 161 cm 💌 Dim (24.65                                                                                                    |  |  |  |  |  |  |
| Send Comment to Editor  | Weight 64 kg V Decimal Practician 2 V                                                                                                    |  |  |  |  |  |  |
|                         | BMI < 18.5: Below normal weight         BMI >= 18.5 and < 25: Normal weight         BMI >= 25 and < 30: Overweight         BMI >= 30 and < 35: Class I Obesity         BMI >= 35 and < 40: Class III Obesity         BMI >= 40: Class III Obesity                                                                                                    |  |  |  |  |  |  |
|                         | The default unit of measure for weight is pounds. Please verify that the correct unit of measure has been selected.  Related Results                                                                                                    |  |  |  |  |  |  |
|                         | Pull down to select a related equation and transfer values in common       Image: Common test in the common select a related equation and transfer values in common         References       1. PI-Surver FX, Aronne LJ, et. al. The Practical guide: Identification, Evaluation and treatment of Overweight and Obesity in Adults. National Institute of Health National Heart. Lung. And Blood Institute. Noth American Association For The Study Of Obesity. NIH publication 00-4084 2002 |  |  |  |  |  |  |
|                         | 2. Khosla T. Lowe CR. Indices of obesity derived from hody weight and bejobt. Br. J. Prev. Soc Med. 1967: 21: 122-128. Publiced 🥣                                                                                                    |  |  |  |  |  |  |

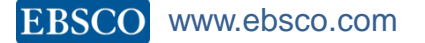

- Orientações:
  - Clicar no link "Mobile" na parte superior esquerda
  - Inserir um email
  - Abrir o email enviado no smartphone
  - Fazer o download do aplicativo clicando no primeiro link
  - Autenticar clicando no segundo link
- Somente para Android e iOS

| Home | Recent Updates                                                                                                    | E-Newsletter                                                                                                    | Mobile                                                                                                   | Calculators 🗸      | S                | Send Comment | About 🗸 | Help |
|------|----------------------------------------------------------------------------------------------------|----------------------------------------------------------------------------------------------------|----------------------------------------------------------------------------------------------------|--------------------|------------------|--------------|---------|------|
|      |                                                                                                    |                                                                                                    |                                                                                                    |                    |                  |              | EP SA   | LES  |
|      |                                                                                                    |                                                                                                    |                                                                                                    |                    |                  |              |         |      |
|      |                                                                                                    |                                                                                                    |                                                                                                    |                    |                  |              |         |      |
| Dy   |                                                                                                    |                                                                                                    |                                                                                                    |                    |                  | Sea          | rch ?   |      |
| iF   | Phone and A                                                                                                    | ndroid app                                                                                                    | os                                                                                                    |                    |                  |              | l       | ×    |
|      |                                                                                                    |                                                                                                    |                                                                                                    |                    |                  |              |         |      |
|      | Enter your email ad                                                                                                    | dress to send y                                                                                                    | ourself the                                                                                              | e instructions, ke | ey and a link to | o download t | he app. |      |
| E-   | mail to cfraga@el                                                                                                    | bsco.com                                                                                                    |                                                                                                    |                    |                  |              | ]       |      |
| Se   | parate each e-mail a                                                                                                    | ddress with a sem                                                                                                    | icolon.                                                                                                  |                    |                  |              |         |      |
|      | Send                                                                                                    | Cancel Lea                                                                                                    | arn More                                                                                                 |                    |                  |              |         |      |
|      | DynaMed Resident F<br>Interventions May B<br>for-Gestational-Age<br>Weight Gain Among<br>Statins for prevention<br>includes patient risk<br>DynaMed 7-Step Ev<br>DynaMed is THE MO<br>reference (BMJ)<br>Recent changes to | Focus: Group Base<br>e Effective in Lim<br>Newborns and Ge<br>Obese Women<br>on of cardiovascul<br>-specific NNT estir<br>idence-Based Met<br>IST CURRENT poir<br>Skyscape DynaMe | ed Dietary<br>iting Large-<br>estational<br>ar disease<br>mates<br>hodology<br>nt-of-care<br>d mobile ap | p                  |                  |              |         |      |

| 🦉 🖄              | ×                                  | Ö             | <b>a</b> 46   | . (77     | » 15:45 |
|------------------|------------------------------------|---------------|---------------|-----------|---------|
| < 🔀              |                                    |               |               | Ŵ         | 1       |
|                  | donotreply@e                       | bsc           | o.cor         | n         | 15:39   |
|                  | Para: Eu                           |               |               |           | ~       |
| Instruc<br>EBSCC | tions and author<br>host iPhone ar | entio<br>Id A | catio<br>ndro | n -<br>id | ☆       |

Dear DynaMed user,

To begin using the DynaMed iPhone app and Android applications, follow the instructions below.

#### Step 1:

Download the app from the <u>iTunes Store</u> or <u>Google Play.</u>

#### Step 2:

View this email on your device, then tap this authentication key

(Note: You must access the link in Step 2 from your device. The activation link will

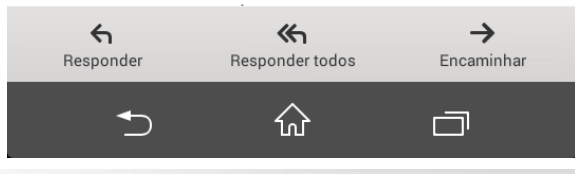

| L 🦉 🗖      | 🔆 🖸 🏹 🕯 📶 🕬 15:43  |
|------------|--------------------|
|            | DynaMed            |
| We         | elcome to DynaMed  |
|            |                    |
| 147        |                    |
| We         | elcome!            |
|            |                    |
| Thanky     | ou for installing  |
| гнанк у    | ou for instanting  |
| L          | ynawed.            |
| Refore voi |                    |
|            | a ten the Undetee  |
| app, pleas | e tap the Opdates  |
| tab below  | i to download the  |
| latest con | tent. This process |
| could ta   | ake from 5 to 30   |
| minutes, c | lepending on your  |
| ,<br>C(    | onnection          |
| 00         |                    |
|            |                    |

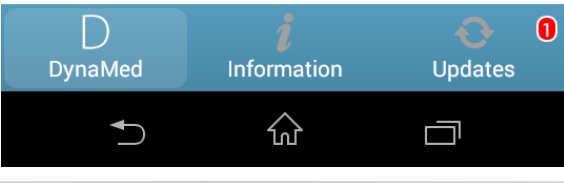

| ×     | <ul> <li></li> </ul> |       | Ķ         | $\odot$ | <b>a</b> 4 G | <br>15:43 |
|-------|----------------------|-------|-----------|---------|--------------|-----------|
|       |                      |       | Cancel Up | date    | es           |           |
| DynaM |                      | naMeo | d         |         |              |           |

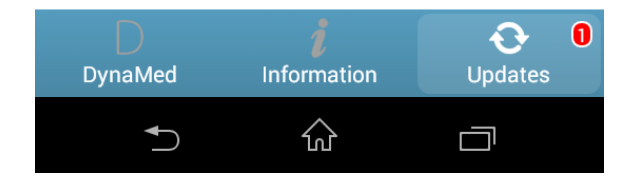

## Suporte

## Suporte

|                                                                                                    |                                          |         | EP SALES |
|----------------------------------------------------------------------------------------------------|------------------------------------------|---------|----------|
| DynaMëd                                                                                                    | Search                                   | 3       |          |
| Browse: A B C D E F G H I J K                                                                                                    | L M N O P Q R S T U V W X Y Z Browse Cat | egories |          |
| Spotlight                                                                                                    | Search Other Services                    |         |          |
| <ul> <li>DYNAMED EBM FOCUS: Severity Of Symptoms and Presence of Effusion May Predict<br/>Response to Intra-Articular Corticosteroid Injection for Knee Osteoarthritis</li> <li>DynaMed Resident Focus: Ibuprofen Appears At Least as Effective as Acetaminophen</li> </ul>                                                                                                    | PERC                                     | NRC     |          |
|                                                                                                    |                                          |         |          |
| Plus Codeine for Pain Relief in Children with Arm Fracture, and May be Associated with<br>Better Functional Outcomes, Fewer Adverse Events, and Better Satisfaction<br>• Stroke (acute management) and 14 related topics updated with AHA guideline (Stroke<br>2013 Mar)<br>• Anyte acting modify (ADM) undeted with AMD or ideline (Dodictice 2012 Mar)                                                                                                    | Lexicomp<br>Online                       |         |          |
| <ul> <li>Plus Codeine for Pain Relief in Children with Arm Fracture, and May be Associated with<br/>Better Functional Outcomes, Fewer Adverse Events, and Better Satisfaction</li> <li>Stroke (acute management) and 14 related topics updated with AHA guideline (Stroke<br/>2013 Mar)</li> <li>Acute ottis media (AOM) updated with AAP guideline (Pediatrics 2013 Mar)</li> <li>Carbapenem-resistant Enterobacteriaceae (CRE) created on March 12, 2013</li> <li>DynaMed shown to be THE MOST CURRENT point-of-care reference (BMJ 2011 Sep 2<br/>DynaMed 7-Step Evidence-Based Methodology</li> <li>Practice Changing Updates</li> </ul> | Lexicomp<br>Online                       |         |          |
| <ul> <li>Plus Codeine for Pain Relief in Children with Arm Fracture, and May be Associated with<br/>Better Functional Outcomes, Fewer Adverse Events, and Better Satisfaction</li> <li>Stroke (acute management) and 14 related topics updated with AHA guideline (Stroke<br/>2013 Mar)</li> <li>Acute ottis media (AOM) updated with AAP guideline (Pediatrics 2013 Mar)</li> <li>Carbapenem-resistant Enterobacteriaceae (CRE) created on March 12, 2013</li> <li>DynaMed shown to be THE MOST CURRENT point-of-care reference (BMJ 2011 Sep 2<br/>DynaMed 7-Step Evidence-Based Methodology</li> <li>Practice Changing Updates</li> </ul> | 23)                                      |         |          |

# Obrigado!

## Dúvidas? support@ebsco.com

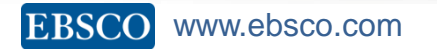